# Melding maken via onze website

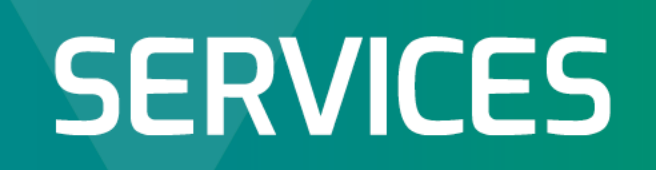

WE CREATE SOLUTIONS THAT SUSTAIN LIFE 🔺 SERVICES.DARLINGII.COM

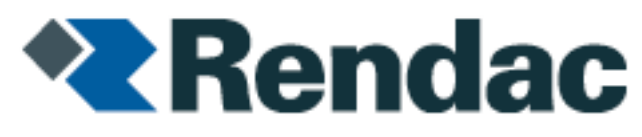

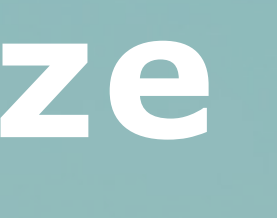

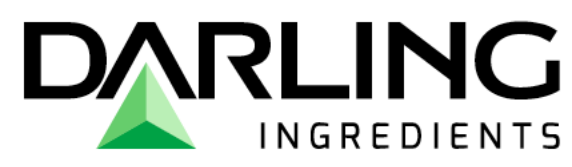

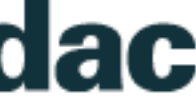

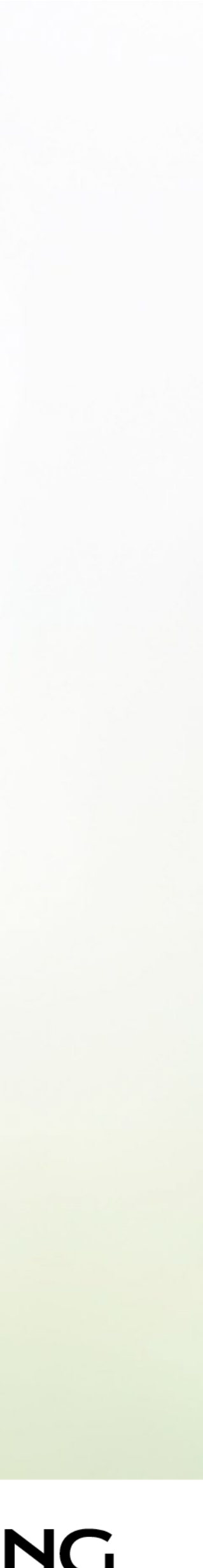

### www.rendac.be

U bezoek onze website <u>www.rendac.be</u> via Google Chrome (via deze browser werkt de website het beste). Dit is onze homepagina, van hieruit dient u te vertrekken.

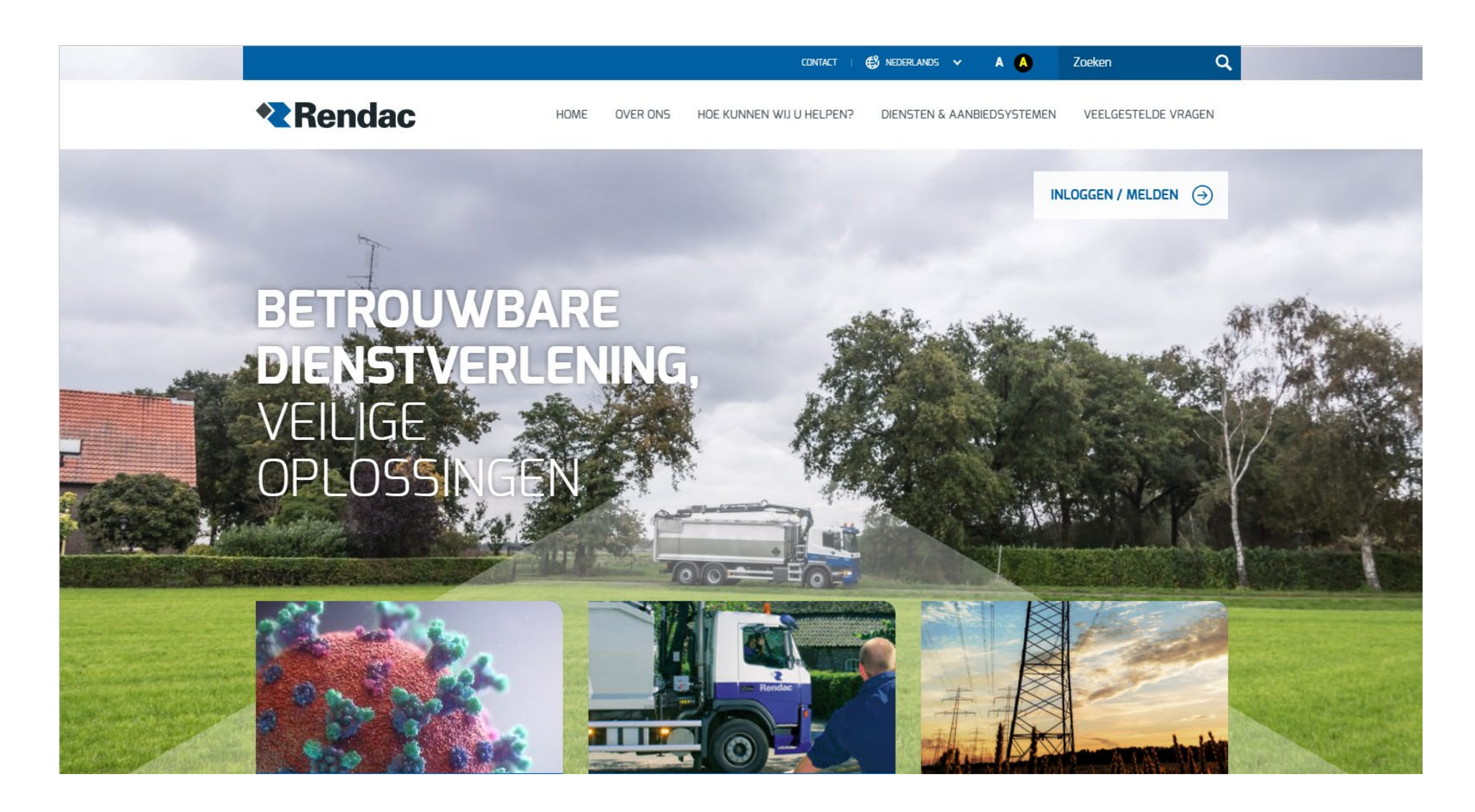

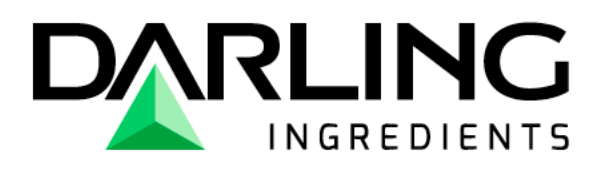

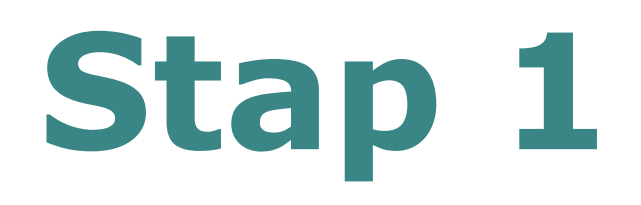

U klikt op "**inloggen/melden**"

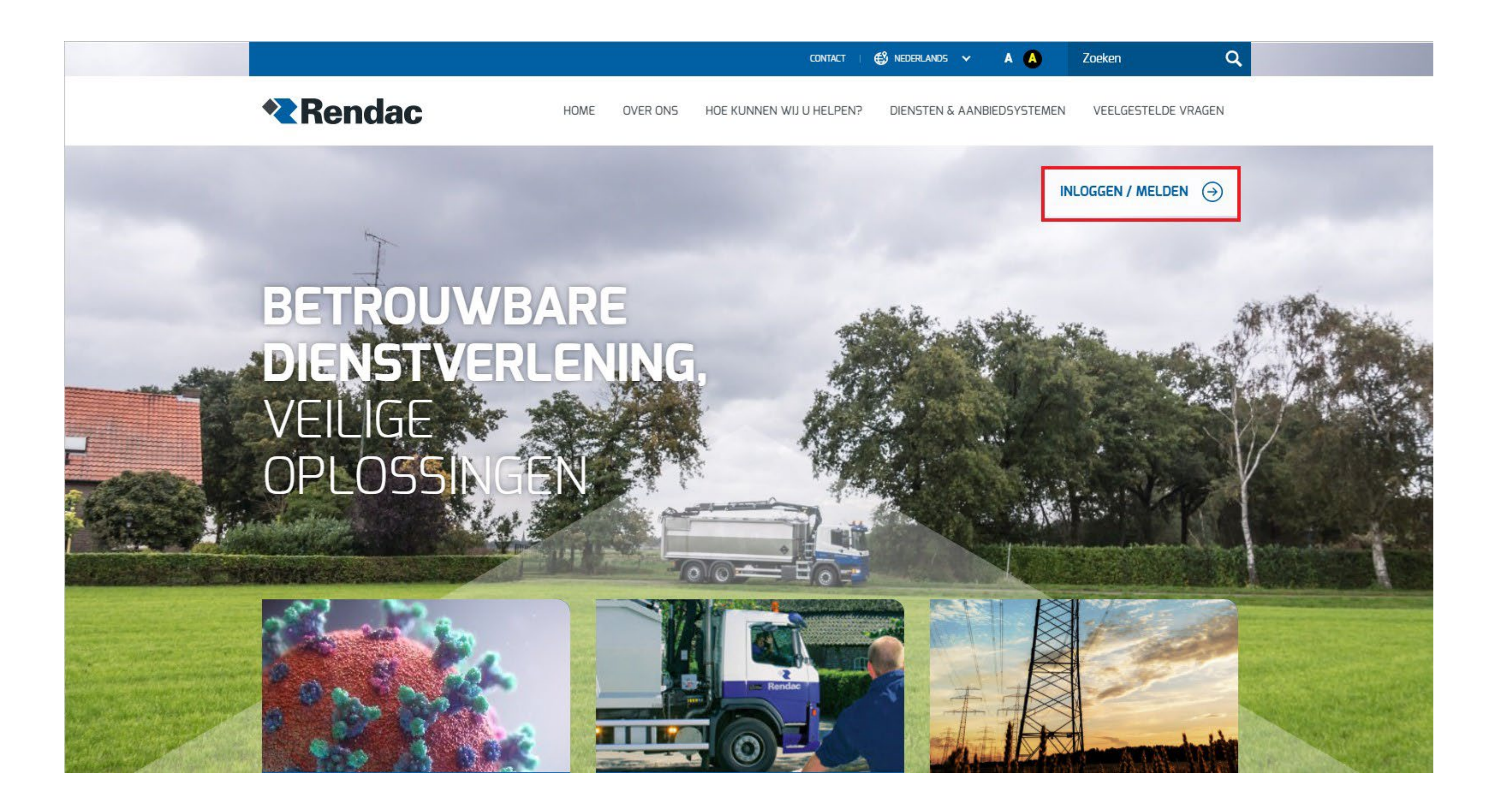

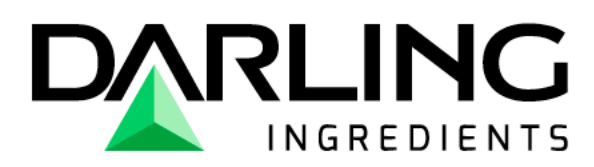

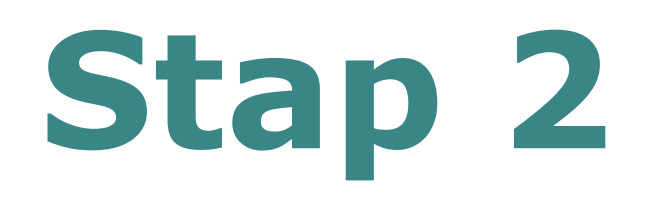

U kiest de **gewenste regio**, door op de vlag te klikken.

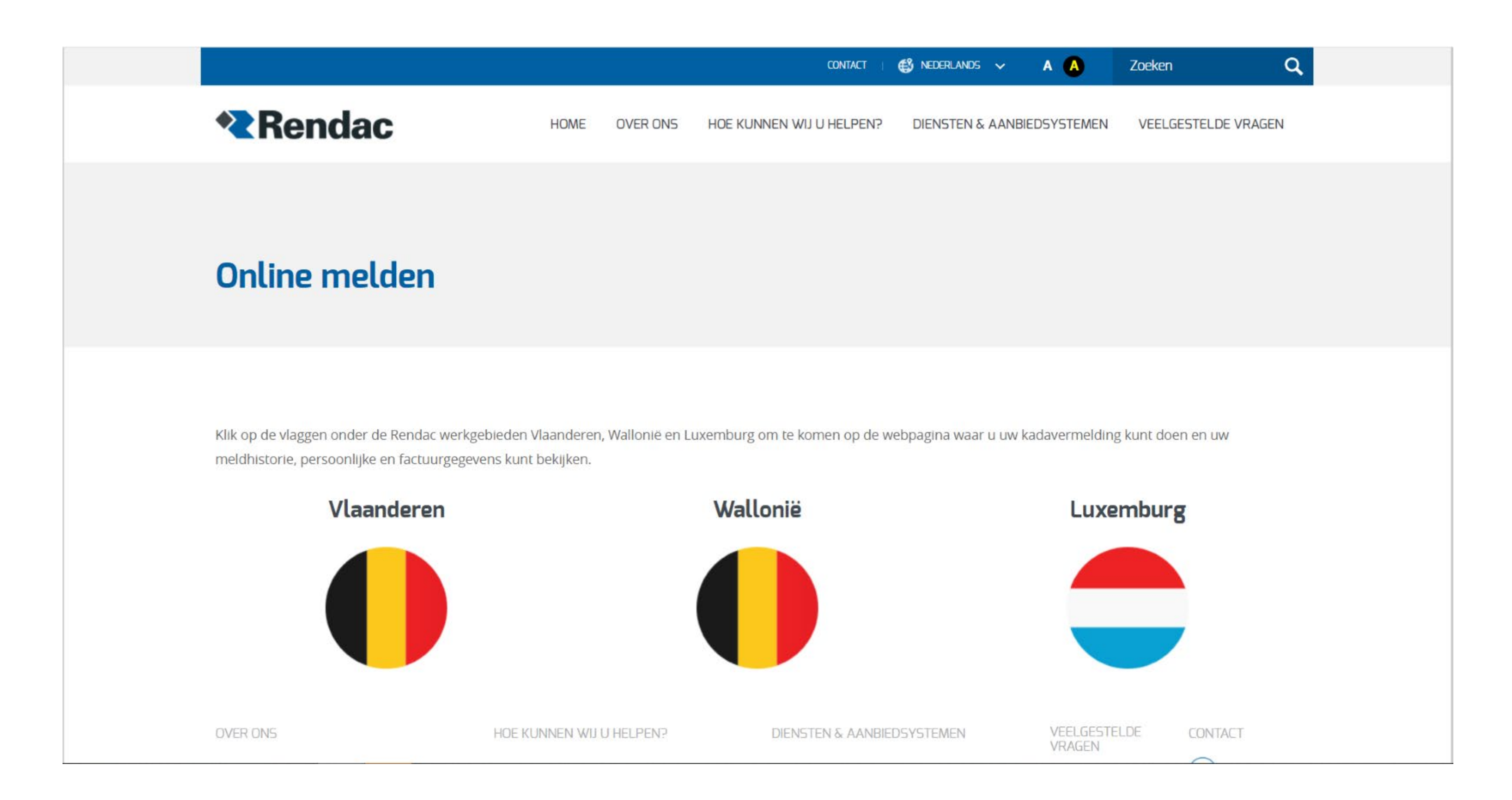

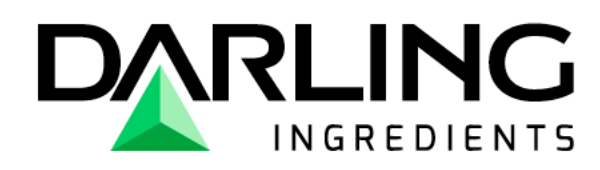

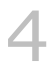

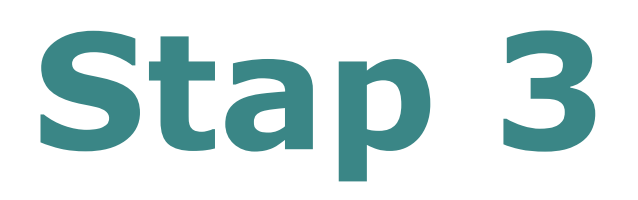

U kiest voor het blauwe kader.

Hier kunt u uw melding maken voor de ophaling van een paard, pony, ezel of een ander gezelschapsdier (hond/kat). Wenst u als geregistreerde veehouder een paard of gezelschapsdier (hond/ kat) te melden, dan kiest u dus ook voor het blauwe kader.

Het tweede kader (grijs) is de pagina waar geregistreerde veehouders andere dieren dan paardachtigen of gezelschapsdieren kunnen melden, of waar zij hun ophaallijsten en facturen kunnen raadplegen.

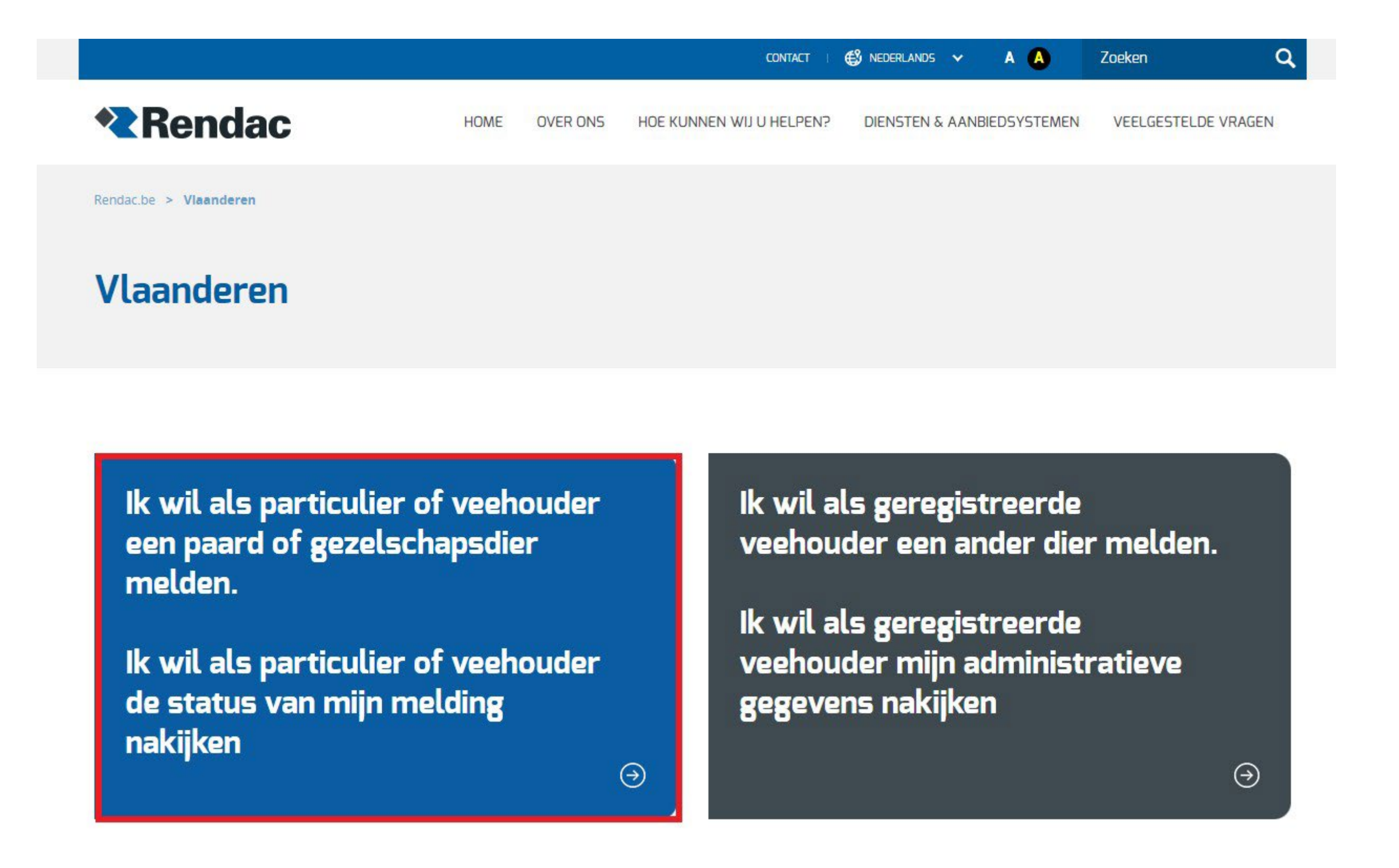

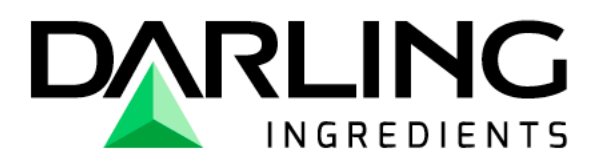

Hier maakt u de keuze voor welk dier u een ophaling wenst aan te vragen. In deze handleiding gaan we verder met het melden van een paardachtige, voor het melden van een hond/ kat/ gezelschapsdier zijn de stappen dezelfde.

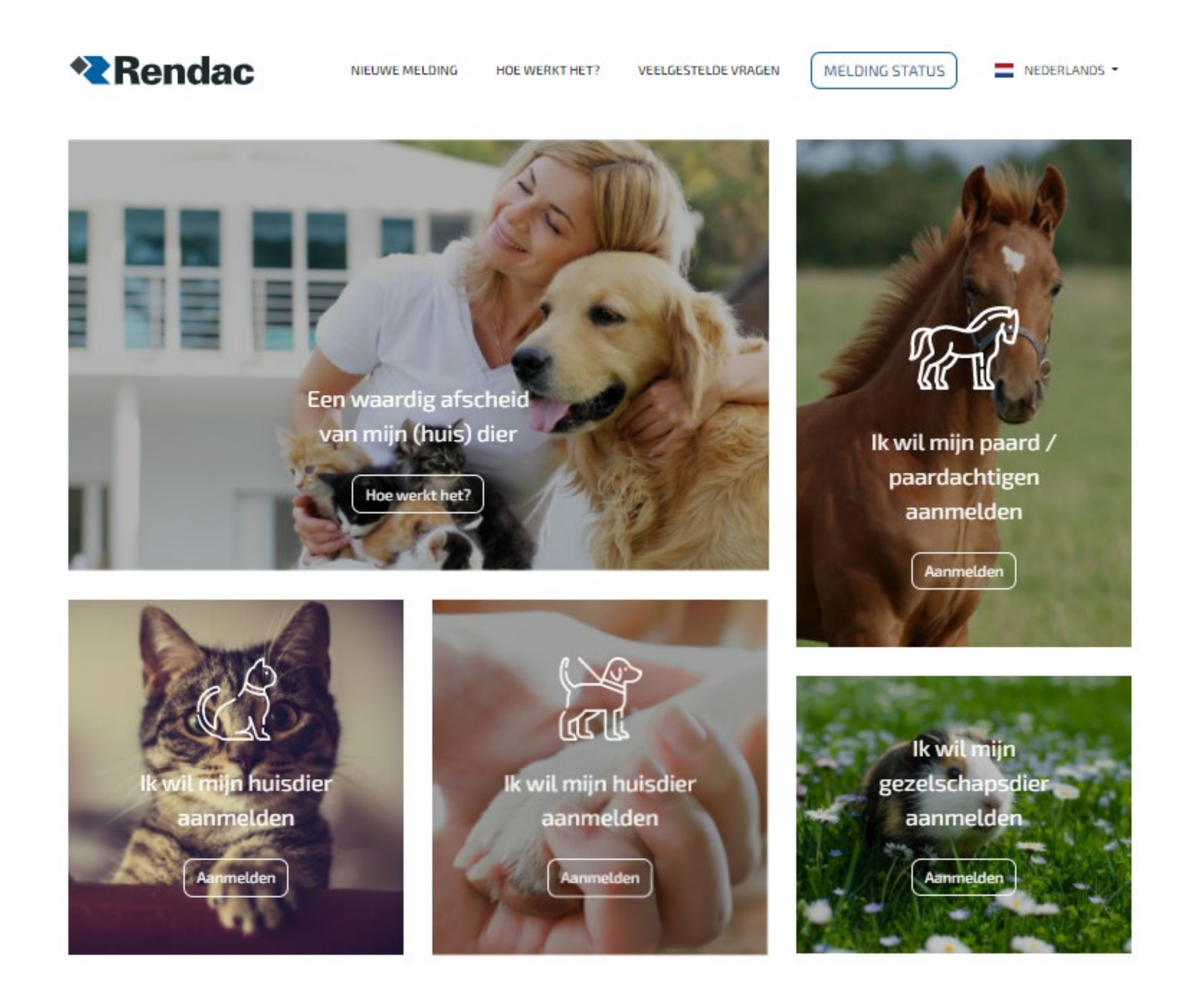

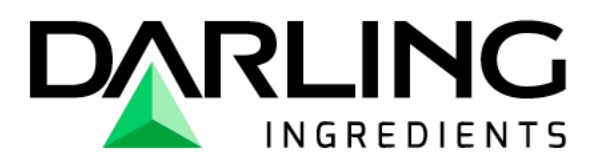

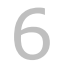

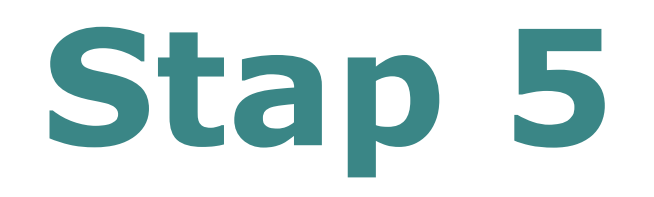

U kiest het type (let op: ezels vallen onder paardachtige).

### Om wat voor type paard gaat het?

Kies het soort dier wat u bij ons wilt aanbieden.

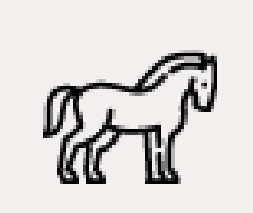

Veulen

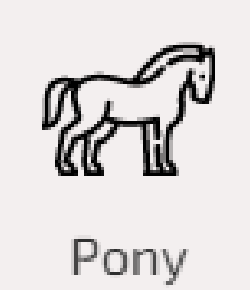

TH

Paard(achtige)

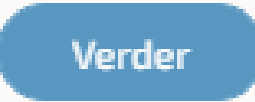

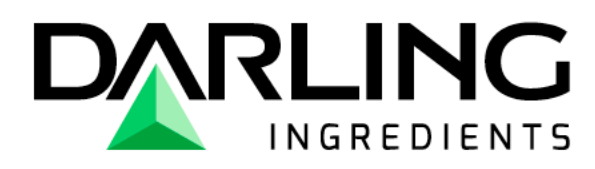

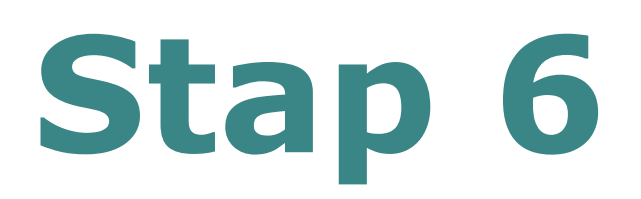

#### Heeft het dier een chipnummer?

**Ja?** U kunt de 15 cijfers van het chipnummer of UELN nummer hier doorgeven.

**Nee?** Dan dient u <u>nogmaals</u> te bevestigen dat er geen chipnummer aanwezig is, door het vakje aan te vinken.

#### Let op!

Wenst u een **compensatie** aan te vragen via de website van de **OVAM**? Dan moet u altijd een chipnummer doorgeven. Voor veulens heeft u 3 maanden de tijd om een chipnummer te registreren, ook al is het dier intussen overleden.

| Heeft het dier een chipnummer of UELN?                  |  |
|---------------------------------------------------------|--|
| Vul het chipnummer of UELN dan hieronder in             |  |
| ⊘ ⊗<br>Ja Nee                                           |  |
| Chipnummer / UELN                                       |  |
| * Chipnummer / UELN bestaat uit 15 alfanumerieke tekens |  |
| Terug Verder                                            |  |
|                                                         |  |

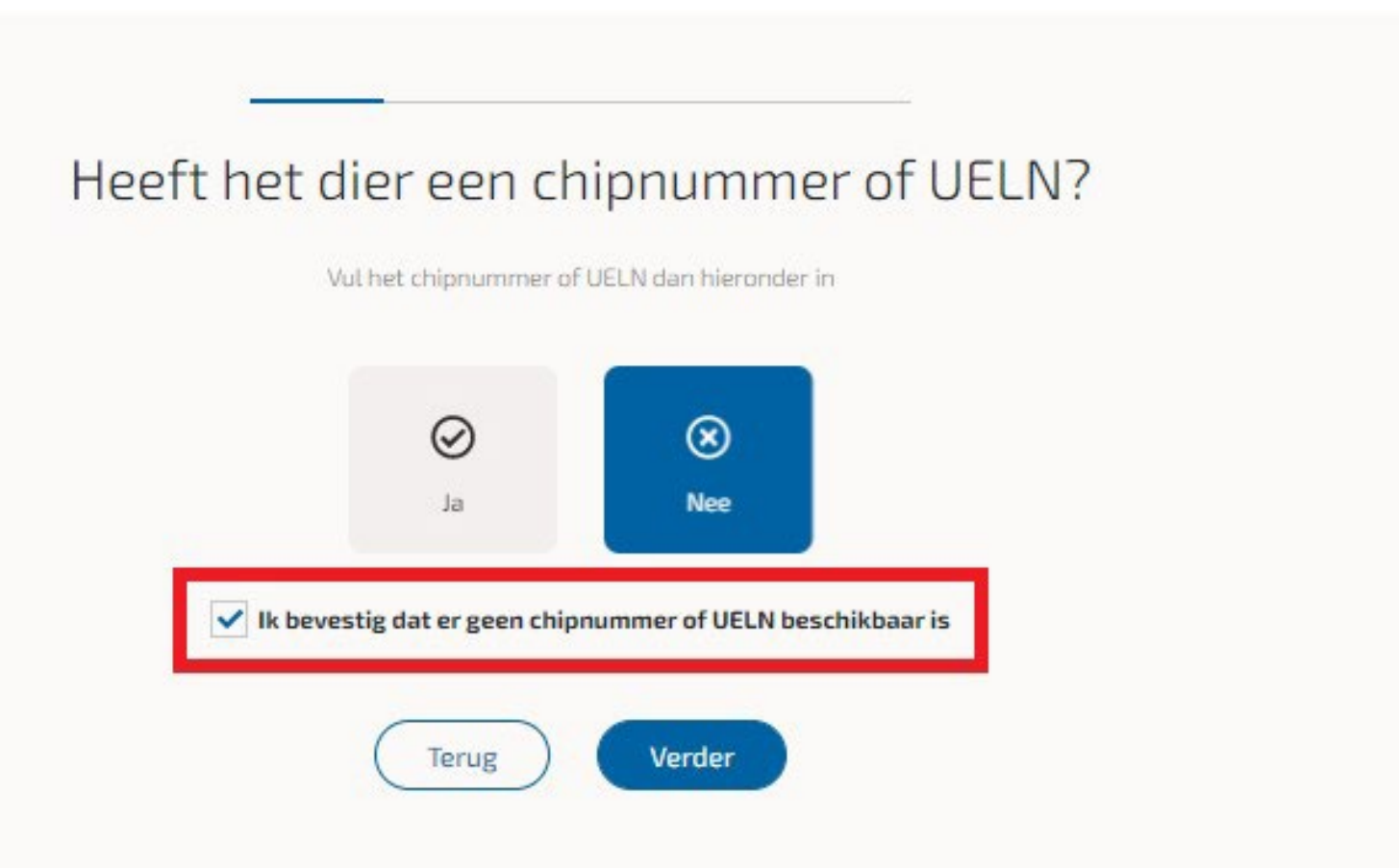

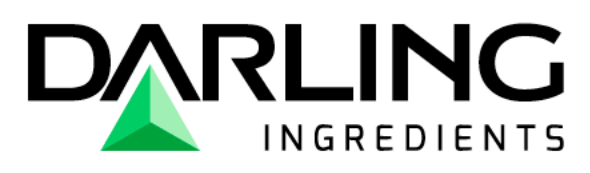

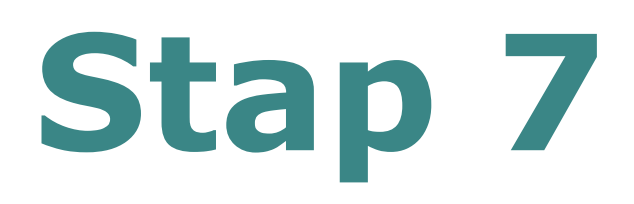

U kiest de gewenste ophaalmethode; reguliere ophaling of de individuele ophaling.

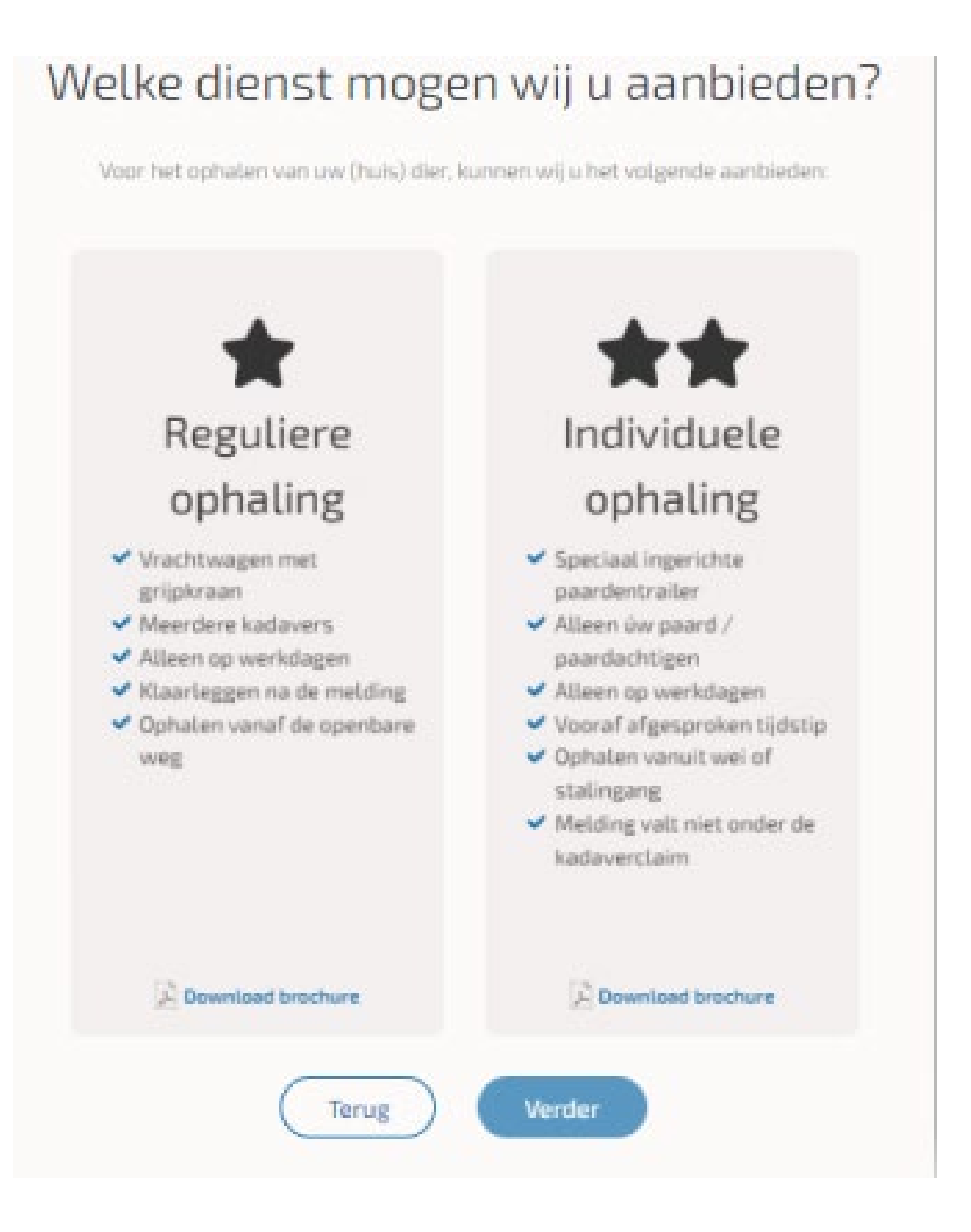

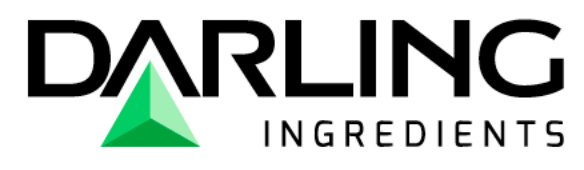

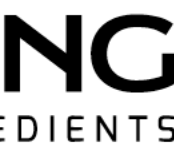

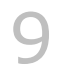

U moet aanduiden dat u de instructies begrepen hebt, door middel van het vakje aan te vinken.

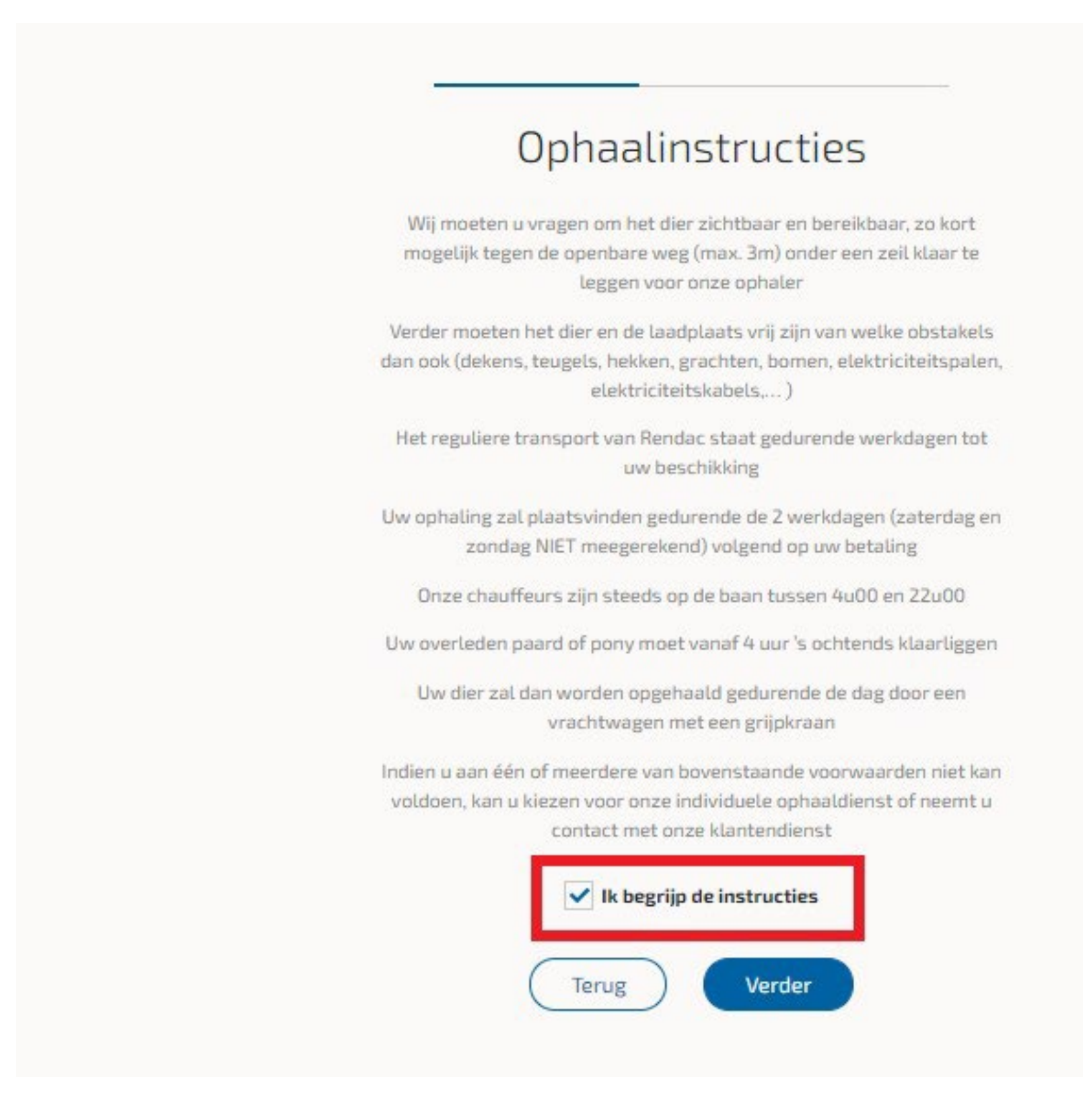

![](_page_9_Picture_3.jpeg)

![](_page_9_Picture_4.jpeg)

![](_page_10_Picture_0.jpeg)

#### Telefoonnummer

Het is het belangrijk dat u het juiste formaat gebruikt. U tikt +32 gevolgd door uw telefoonnummer zonder de "0", Bijvoorbeeld: +32495123456.

**Factuuradres (**het veld "bus" en BTW nummer zijn niet verplicht, deze kunt u leeg laten.) Particulier: u vult de gegevens in zoals gevraagd.

Bedrijf: Voor een bedrijf met een BTW nummer kunt u best de naam Dit zodat het correct op de factuur verschijnt.

U vult alle velden in, Daarna klikt u op 'zoek adres".

Vervolgens kunt u uw straatnaam intikken; dit doet u d.m.v. de **eerste 4 letters** van de straat in te geven. Het systeem zal u dan alle mogelijke straten met die letters in de opgegeven postcode tonen. Ziet u uw adres? Dan klikt u dit aan. Indien **niet;** dan kunt u telefonisch contact opnemen met de klantendienst.

| <u></u>         |                     |
|-----------------|---------------------|
| Uw fact         | tuuradres           |
| Vul hieronder i | uw factuuradres in. |
| Postcode        | 9470                |
| Huisnummer      | 2                   |
| Bus             | Bijvoorbeeld: 34    |
| BTW nummer      | BE1234567890        |
|                 | \$                  |
| Terug           | Zoek adres          |
|                 |                     |

Voor een bedrijf met een BTW nummer kunt u best de naam van uw bedrijf verdelen over de vakjes voor- en achternaam.

| Vul hieronder | uw factuuradres in                             |
|---------------|------------------------------------------------|
|               |                                                |
| Postcode      | 9470                                           |
| Huisnummer    | 2                                              |
|               | Bijvoorbeeld: 27C                              |
| Bus           |                                                |
|               | Bijvoorbeeld: 34                               |
| BTW nummer    |                                                |
|               | BE1234567890                                   |
| Wijz          | zig adres                                      |
| Straatnaam    | fabr                                           |
|               | Type de eerste vier letters van uw straatnaam. |
|               |                                                |
| FABRIEK       | STRAAT 2                                       |
| 9470, DEN     | IDERLEEUW                                      |
|               |                                                |
|               |                                                |

![](_page_10_Picture_10.jpeg)

#### Waar mogen wij uw dier komen ophalen?

Als het ophaaladres en het factuuradres hetzelfde is dan kunt u dit aanvinken, het is dus niet nodig om nogmaals dezelfde gegevens in te vullen.

#### Is het **ophaaladres en het factuuradres verschillend**?

Dan kunt u simpelweg het vinkje uitvinken en de gegevens invullen, zelfde methode als bij stap 9

| Waar mogen wij uw dier komen ophalen?                                   |
|-------------------------------------------------------------------------|
| Wij komen uw dier op het onderstaande adres ophalen:                    |
| <ul> <li>Mijn ophaaladres is hetzelfde als mijn factuuradres</li> </ul> |
| Terug Verder                                                            |
|                                                                         |
|                                                                         |

| Waar mogen wij uw dier komen ophalen?<br><sup>Wij komen uw dier op het onderstaande adres ophalen:</sup> |
|----------------------------------------------------------------------------------------------------|
| Mijn ophaaladres is hetzelfde als mijn factuuradres                                                      |
| Postcode                                                                                                 |
| Huisnummer                                                                                               |
| Bus Bijvoorbeeld: 34                                                                                     |
|                                                                                                    |
| Terug Zoek adres                                                                                         |

![](_page_11_Picture_7.jpeg)

![](_page_11_Picture_8.jpeg)

Hier kunt u een korte beschrijving geven voor de chauffeur.

Let op: houd het beknopt!

Gebruik geen volzinnen maar een korte en bondige omschrijving. Er zit namelijk een maximum aantal karakters op.

| Instructies voor chauffeur                                                                                                    |
|----------------------------------------------------------------------------------------------------|
| Hier kan u extra informatie meegeven aan de chauffeur, zodat de ophaling vlot kan verlopen (vb. "aan groene poort in plastiek zak", "onder zwart zeil aan brievenbus") |
|                                                                                                    |
| Terug Verder                                                                                                    |

![](_page_12_Picture_5.jpeg)

![](_page_12_Picture_6.jpeg)

#### Algemene voorwaarden

U moet akkoord gaan met de algemene voorwaarden door middel van het vinkje aan te vinken.

| Ik ga akkoord met de algemene voorwaarden       Terug     Verder | Algemene voorwaarden                                   |
|------------------------------------------------------------------|--------------------------------------------------------|
|                                                                  | Ik ga akkoord met de algemene voorwaarden Terug Verder |
|                                                                  |                                                        |

![](_page_13_Picture_4.jpeg)

![](_page_13_Picture_5.jpeg)

#### Samenvatting melding

Hier krijgt u te zien welke gegevens u heeft ingegeven. Controleer uw gegevens, dit is uw laatste kans om uw gegevens te wijzigen.

U bent verantwoordelijk voor wat u invult, eens de betaling is uitgevoerd kunnen wij **geen** aanpassingen meer maken!

| Samenva          | Samenvatting melding     |  |  |
|------------------|--------------------------|--|--|
| Control          | eer uw gegevens.         |  |  |
| Voornaam         | Rendac                   |  |  |
| Achternaam       | BV                       |  |  |
| Telefoonnummer   | +32495123456             |  |  |
| E-mail adres     | klantendienst@rendac.com |  |  |
| Diersoort        | Paard(achtige)           |  |  |
| Chipnummer /UELN | Geen                     |  |  |
| Dienstverlening  | Reguliere ophaling       |  |  |
| Prijs            | € 170,01                 |  |  |
| Ophaaladres      | Fabriekstraat 2          |  |  |
|                  | 9470<br>Denderleeuw      |  |  |
| Factuuradres     | Eabriekstraat 2          |  |  |
| ractuuraures     | 9470                     |  |  |
|                  | Denderleeuw              |  |  |
| Bevesti          | gen & afrekenen<br>Terug |  |  |

![](_page_14_Picture_5.jpeg)

![](_page_14_Picture_8.jpeg)

#### De betaling

Er zijn verschillende mogelijkheden om de betaling uit te voeren. U zal steeds uw kaart en de kaartlezer en/of banking app bij de hand moeten houden.

![](_page_15_Picture_3.jpeg)

![](_page_15_Picture_4.jpeg)

![](_page_15_Picture_5.jpeg)

![](_page_15_Picture_6.jpeg)

# **Full-circle confidence**

![](_page_16_Picture_1.jpeg)

![](_page_16_Picture_2.jpeg)

![](_page_16_Picture_3.jpeg)

![](_page_16_Picture_4.jpeg)

![](_page_16_Picture_5.jpeg)

![](_page_16_Picture_6.jpeg)